## (种) 微软WSUS服务器的安装配置

赵国卫 2006-11-14 发表

| 微软WSUS服务器的安装配置                                                                                                    |
|----------------------------------------------------------------------------------------------------|
| <b>一 组网需求:</b><br>安装有Win2003 server + SP1 + IIS6.0 + ASP.NET的PC server 一台                                                                                                    |
| 二 组网图:                                                                                                    |
| WSUS Server<br>WSUS Server                                                                                                    |
|                                                                                                    |
| 二 配直步骤:<br>1 运行WSUSSetup.exe,开始安装过程,选择nex继续安装                                                                                                    |
| Mindows Service Update Service Without     Welcome to the Microsoft®     Windows® Server Update     Server Update     Server Update     Server Update     Service Server service     Service Server service     Service Service Server service     Service Service Server service     Service Service Server service     Service Service Service Service     Service Service Service Service     Service Service Service Service     Service Service Service Service     Service Service Service Service     Service Service Service Service     Service Service Service Service Service     Service Service Service Service     Service Service Service Service     Service Service Service Service     Service Service Service Service     Service Service Service Service Service     Service Service Service Service Service     Service Service Service Service Service     Service Service Servic      |
| Cancel                                                                                                    |
| 2 接受软件授权协议<br>Marcrosoft Westware Services Services Services Services Services Minimal                                                                                                    |
| User Kenne agreement Passe and the low with an example, the the sould but or press the PAGE DDWN two low with an exit of the low Table to the low cost but or press the PAGE DDWN to vie with an exit of the low Table to the low cost but or press the PAGE DDWN to vie with an exit of the low Table to the low cost but or press the PAGE DDWN to vie with an exit of the low Table to the low cost but or press the PAGE DDWN to vie with an exit of the low Table to the low cost but or press the PAGE DDWN to vie with an exit of the low Table to the low cost but or press the PAGE DDWN to vie with an exit of the low Table to the low cost but or press the PAGE DDWN to vie with an exit of the low Table to the low cost but or press the PAGE DDWN to vie with an exit of the low Table to the low cost but or press the PAGE DDWN to vie with an exit of the low to the low cost but or press the PAGE DDWN to vie with an exit of the low to the low cost but or press the PAGE DDWN to vie with an exit of the low to the low cost but or press the PAGE DDWN to vie with an exit of the low to the low cost but or press the PAGE DDWN to vie with an exit of the low to the low cost but or press the PAGE DDWN to vie with an exit of the low cost but or press the PAGE DDWN to vie with an exit of the low cost but or press the PAGE DDWN to vie with an exit of the low cost but or press the PAGE DDWN to vie with an exit of the low cost but or press the PAGE DDWN to vie but of the low cost but or press the PAGE DDWN to vie but of the low cost but or press the PAGE DDWN to vie but of the low cost but or press the PAGE DDWN to vie but of the low cost but or press the PAGE DDWN to vie but of the low cost but of the low cost but or press the PAGE DDWN to vie but of the low cost but of the low cost but of the low cost but of the low cost but or press the low cost but of the low cost but of the low cost but of the low cost but of the low cost but of the low cost but of the low cost but of the low cost but of the low cost but of the low cost but of the low cost but |
| PLEASE NOTE:       Microsoft Corporation (or based on where you live, one of its affiliates) licenses this supplement to you.         supplement with each wildly licensed copy of this supplement with each wildly license copy.         witcrosoft Windows Server 2003 (all editions),         witcrosoft Windows Control and entities excent         **         **         **         **         **         **         **         **         **         **         **         **         **         **         **         **         **         **         **         **         **         **         **         **         **         **         **         **         **         **         **         **         **         **         **         **         **         **         **         **         **         **         ** </td                                                                                                    |
|                                                                                                    |
| Kernstift Windows Server Update Services Setup Waard     Ki                                                                                                    |
| Select Update Source Yas can pacify where Clert computer acquire updates from.                                                                                                    |
| If you have a drive formated with NTPS Ife gratem and at least 6 BB of here disk space,<br>you can use it in the edgeder for other comparison to download gradely.<br>If you enders to an disk space, that the forket box to start update on Microsoft<br>Update, downloads with a box dubles to loady, updates are not downloaded to your WSUS server<br>and you approve them By delade, when updates are coproved, they are downloaded for<br>all the updates to code)<br>Council USS<br>Engres.                                                                                                    |
| < Back Heat> Concel                                                                                                    |
| 4 安装微软桌面数据库引擎                                                                                                    |

| Microsoft Windows Server Update Services Setup Wizard                                                                                                    |            |
|----------------------------------------------------------------------------------------------------|------------|
|                                                                                                    | ×          |
| Database Options                                                                                                    | 34         |
| You can specify where to store data for Microsoft Windows Server Update Services.                                                                                                    | 2          |
| You can have Microsoft Windows Server Update Services install SQL Server Desktop Engine                                                                                                    |            |
| (Windows) or you can use an existing database server for Microsoft Windows Server Update<br>Services data.                                                                                                    |            |
| If you install a database server, the folder must be on a drive formatted with the NTFS file system<br>that has a minimum of 2 GB of free disk space (8 GB if you chose to store updates locally on the<br>stress drived.                                                                                                    |            |
| (*) (install SQL Server desktop engine (Windows) on this computer                                                                                                    |            |
| C:WSUS Brogse.                                                                                                    |            |
| C _ in an existing distance arrow on this computer                                                                                                    |            |
| <u> </u>                                                                                                    |            |
|                                                                                                    |            |
|                                                                                                    |            |
|                                                                                                    |            |
| <u> </u>                                                                                                    | scel       |
| 选出"使用可有的US网站"                                                                                                    |            |
| 也下 医用口有的间3两组                                                                                                    |            |
| Microsoft Windows Server Update Services Setup Wizard                                                                                                    | ×          |
| Web Site Selection                                                                                                    | 80.        |
| You can specify which Web site to use for the Niccoolf Windows Server Update Services<br>administrative tool and Web services                                                                                                    | -00        |
| Web site preference:                                                                                                    |            |
| F Use the easting IS Default Web site (seconsended)                                                                                                    |            |
| The WSUS console will share the IIS site and use port 80.                                                                                                    |            |
| The WSUS console will have a separate site and use port 8530.                                                                                                    |            |
|                                                                                                    |            |
| To manage Microsoft Windows Server Update Services, connect to:                                                                                                    |            |
| neg //www.uzuseri/wsuswame                                                                                                    |            |
| Lonigue your client computers to access Microsoft Windows Server Update Services at:<br>http://WH-WIN2K3SP1                                                                                                    |            |
|                                                                                                    |            |
|                                                                                                    |            |
| < <u>₽</u> ack. <u>N</u> ext> Canc                                                                                                    | ncel       |
|                                                                                                    |            |
| 不要选中"从已有的WSUS获得配置信息"                                                                                                    |            |
|                                                                                                    |            |
| Microsoft Windows Server Update Services Setup Wizard                                                                                                    | ×          |
| Mirror Update Settings                                                                                                    | 24         |
| Nicosoft Windows Server Update Services server on your network.                                                                                                    | ~          |
| If you want this server to be a standalone Microsoft Windows Server Update Services server                                                                                                    |            |
| and such as weather and the same have a start being a start with a start of the start of the sta             |            |
| and not mittor another one, or you have no other Microsoft Windows Server Update Services<br>servers, skip this screen.                                                                                                    |            |
| are now minor another one, or you have no other Hickosoft Windows Server Update Services<br>servers, skip this screen.<br>Otherwise, it you are creating a hierarchy of servers, you can select the check box and type<br>the name of the server you want to minor (without an http:// or https:// prefig.                                                                                                    |            |
| amonomismo arkiterione, or you have no other Micosoft Window Server Updae's Service<br>anners, sight and content, a service of anners, you can select the check board bye<br>the name of the even you work to name (window and http:// totk/<br>For more detailed internation about replica mode, please read the WSUS diployment guide.                                                                                                    |            |
| amonomena derote dree, organ la bee en ontere Mossole Window Server Update Services<br>amonen, sig bin ausen an inservice a serveru, para can relact he check box and type<br>the nere of the reverue you workt on rest downal and tW/2 / or Mark/2 / relact<br>For more detailed information about replica mode, please read the VSUS diployment guide.                                                                                                    |            |
| and not much defined one, or you have in order Microsoft Windows Server Dybalds Services<br>memory, light Browness, may a historophy or general you can read the the shade block and byge<br>the name of the server you work to exist (without an http:// or https:// peted.<br>For none detabled information about replica mode, please mad the WSUS deployment guide.<br>The server should infer the settings from the following serves<br>general sections of the server of the settings for the following serves<br>general sections of the settings for the following serves                                                                                                    |            |
| and not entitle drived, by and table the other Microsoft Windows Server Dipable Services<br>and not entitle drives and an and an and an and an and an and an and an and an and an and an and<br>Otherwise is the investigation of the service window and the Windows and the table biose and type<br>from one of the investigation and an integration and by Windows 2000 Service guides.<br>For none detabled inflamation about replica mode, plasare read the WSUS deployment guides.<br>The rever should inflamate the settings from the following server<br>Server name:<br>[The point ]                                                                                                    |            |
| and not ments derived one, or you have no other Microsoft Windows Server Update Services<br>and not ments, allow have creating all the services of the services of the services of the service of the receive the receives where the receive where the receives of the receives of the receives of the receives of the receives the services of the services of the receives of the receives the services of the receives of the receives of the           |            |
| and not ment, derived one, or you have no offen Motocold Window Server Updade Services<br>and the server, all philo accessing a histocold of community of a community of the service of the service of the            |            |
| and not mend worker doer, or you have no orter Microsoft Windows Server Updade Services<br>andreams, significations and an experimentation of the services of the services of th           |            |
| and not much defined office. Up out have in order Microsoft Windows Server Stydels Services<br>memory. Big Bin sources, and service of the memory process model with shades have unaidly per-<br>tensate of the server provided works to inside landscale and the WSUS deployment guide.<br>The more detabled information about replace mode, please model the WSUS deployment guide.<br>The server should infer the settings toon the tablewing server<br>Server share.<br>TCP port Difference of the server server setting and the setting server setting the setting server server setting server setting server setting server setting server setting setting server setting server setting server setting setting server setting setting server setting setting setti | ncel       |
| and one must derived one, or you have in order Microsoft Windows Server Spakel Services<br>The server, Spake and example, service of the Andread Neuronal Appendix<br>The server of the example, service is being service of the Andread Neuronal Appendix<br>For neuro detabled information about replica mode, planare mad the WSUS deployment guide.<br>The server should infer if the settings tom the following server<br>given none:<br>ICP port:<br>(gask Herr) Conce                                                                                                    | ncel       |
| and concentral dorbits drive, by part to be the for the Microsoft Windows Series Update Services<br>and the series, if you are concerned to be series of the drive of the series of the microsoft of the drive of the series of the series of the            | ncel       |
| and concentral defend one, grap and base in on the Microsoft Windows Server Update Services<br>and the server, Bold Principation Service Services and Services and            | ncel       |
| and concentral definition of the group and been on the Microsoft Windows Server Update Services<br>the many, light instances and services of the many space matched the durbal two multiples<br>the neare of the serve you work to micro lightboard an Micro // a Micro // a Micro //           | ncel       |
| and concents devide of the group to been on the Microsoft Windows Server Update Services<br>the many light many shires of the many space match the sharks how multiple<br>the name of the server per word to micro behavior and per WSUS deployment guide.<br>The nerve distaled information about replan mode, please mad the WSUS deployment guide.<br>The server should infer the server guide server.<br>Server same:<br>Concerned to the server of the server server server server.<br>Beak: Liters Concerned Server Server Server Servers<br>Beak: Liters Concerned Servers Schulp Wardel<br>Ready to Instal Microsoft Windows Server Update Services                                                                                                    | ncel<br>XI |
| and one much advand one, or you have no offen Motook Windows Server Update Services<br>(The wave, Update Services Services Services Services (Services Services)<br>The more offen wave have no service before a white Window Server Update Services<br>For nere detable information about replan mode, please mad the WSUS deployment guide.<br>The more detable information about replan mode, please mad the WSUS deployment guide.<br>The more detable information about replan mode, please mad the WSUS deployment guide.                                                                                                    | ncel       |
| and concernation done, or you have no other Microsoft Windows Server Update Services<br>and the server. Buffet have no earling all heavy of general you can study the shade how nod byee<br>the neare of the receiver work of a service window and not /// of Microsoft and the WSUS deployment guide.<br>If the receive shade information about replan mode, planare made the WSUS deployment guide.<br>The receive shade information about replan mode, planare made the WSUS deployment guide.<br>If the receive shade information about replan mode, planare made the WSUS deployment guide.<br>If the receive shade information about replan mode, planare made the WSUS deployment guide.<br>If the got:                                                                                                    | ncel<br>X  |
| and one much worker of etc. gr. put have in orter M Krosovik Windows Server Update Services<br>()                                                                                                    | ncel       |
| and one much where do the                                                                                                    | nord<br>X  |
| and contract Article Circle, July Law Period file Microsoft Windows Server Update Services         The more detabled information about replan mode, pinane made the WSUS deplayment gate.         The more detabled information about replan mode, pinane made the WSUS deplayment gate.         The more detabled information about replan mode, pinane made the WSUS deplayment gate.         The more detabled information about replan mode, pinane made the WSUS deplayment gate.         The more detabled information about replan mode, pinane made the WSUS deplayment gate.         The gate                                                                                                    | nori       |
| and contract works doel.go you have no other Microsoft Windows Server Update Services         The more of the outpack of the service of the works of the shade how and byes         The more of the deleted information about replace mode, please made the WSUS deplayeers guide.         The more deleted information about replace mode, please made the WSUS deplayeers guide.         The more deleted information about replace mode, please made the WSUS deplayeers guide.         The more deleted information about replace mode, please made the WSUS deplayeers guide.         The more deleted information about replace mode, please made the WSUS deplayeers guide.         The more deleted information about replace mode, please made the WSUS deplayeers guide.         The more deleted information about replace mode, please made the WSUS deplayeers guide.         The more deleted information about replace mode, please made the WSUS deplayeers guide.         The more deleted information about replace Services Section Workshows Server Updates Services Service Update Services is ready to be initiated with the tablewing components.         Another Microsoft Windows Server Update Services is ready to be initiated with the tablewing components.         Another Microsoft Windows The WUD WIDE Services is ready to be initiated with the tablewing components.         Another Microsoft Windows The WUD WIDE Services is ready to be initiated with the tablewing components.         Another Microsoft Windows The WUD WIDE Services is ready to be initiated with the tablewing components.         Another Microsoft Windows The WUD WIDE                                                                                                    | nori       |
| me one man dorber do re. gr op an been on the Motook Vindow Server Update Services<br>() The week of the service of the week of the service of the week of the week one and yee<br>in the one of the receiver of the service of the Motook of the VIDS deployment guide.<br>() The rever should river the services on the Idoving server<br>generation of the service of the Idoving server<br>() The rever should river the services on the Idoving server<br>() The rever should river the services on the Idoving server<br>() The rever should river the services on the Idoving server<br>() () () () () () () () () () () () () (                                                                                                    | nod<br>X   |
| And one much worker of etc. gr. put have no offer Microsoft Windows Server Update Services  Affect and a server update server update Services  Affect and the server Update Services is ready to be initial with the following  Affect and the server Update Services is ready to be initial with the following  Affect and the server Update Services is ready to be initial with the following  Affect and the first Court of Windows Server Update Services  Affect and the first Court of Windows Server Update Services  Affect and the first Court of Windows Server Update Services  Affect and the first Court of Windows Server Update Services  Affect and the first Court of Windows Server Update Services  Affect and the first Court of Windows Server Update Services  Affect and the first Court of Windows Server Update Services  Affect and the first Court of Windows Server Update Services  Affect and the first Court of Windows Server Update Services  Affect and the first Court of Windows Server Update Services  Affect and the following Server Update Services  Affect and the first Court of Windows Server Update Services  Affect and the first Court Windows Server Update Services  Affect and the first Court Windows Server Update Services  Affect and the first Court Windows Server Update Services  Affect and the first Court Windows Server Update Services  Affect and the first Court Windows Server Update Services  Affect and the first Court Offect and the initial with the following  Affect and the first Court of Court of Co              | nord<br>X  |
| And one can derive of one of point the Microsoft Windows Server Update Services                                                                                                    | ncel       |
| <form></form>                                                                                                    | ned<br>X   |
| And and a field of the of the Network the Microsoft Windows Stever Update Services              Microsoft of the offen of the Network of the Microsoft Windows Stever Update Services             If an an analysis of the offen offen offe                                                            | ×          |
| The neural software of the series in the Microsoft Windows Series Update Services  The neural software of the series work of the series is not an advect of the duck lose on advect of the series of the series work of the series of the series is the series of the series of the serie              | nord<br>X  |
| The neural software of the series of the Microsoft Windows Series Update Services  The neural software of the series of the series of the software of the software of the series of the series of the              | ncel       |
| And and a starter of the Large of the Microsoft Windows Starter Update Starter         Bit answer in the starter of the Microsoft Windows Starter Update Starter         The new of the starter of the starter of the Windows Starter Update Starter         I' the starter of the starter of the starter of the Windows Starter Update Starter         I' the starter of the starter of the starter of the Windows Starter         I' the starter of the starter         I' the starter of the starter         I' the starter of the starter         I' the starter of the starter         I' the starter of the starter         I' the starter of the starter         I' the starter of the starter         I' the starter of the starter         I' the starter of the starter         I' the starter of the starter         I' the starter         I' the starter                                                                                                    | not -      |
| And control drifts of the Control the Microsoft Windows Server Update Services         The more distribution about replan mode, please read the WUUS displayeers guide.         The more distribution about replan mode, please read the WUUS displayeers guide.         The more distribution about replan mode, please read the WUUS displayeers guide.         The more distribution about replan mode, please read the WUUS displayeers guide.         The more distribution about replan mode, please read the WUUS displayeers guide.         The more distribution about replan mode, please read the WUUS displayeers guide.         The more distribution about replan mode, please read the WUUS displayeers guide.         Reads to Install Microsoft Windows Server Update Services         Microsoft Windows Server Update Services is ready to be instaled with the following control more ready to be instaled with the following control more ready to be instaled with the following control more ready to be instaled with the following control more ready to be instaled with the following control more ready to be instaled with the following control more ready to be instaled with the following control more ready to be instaled with the following control more ready to be instaled with the following control more ready to be instaled with the following control more ready to be instaled with the following control more ready to be instaled with the following control more ready control more ready to be instaled with the following control more ready to be instaled with the following control more ready control more ready in the following control more ready in the following control more ready to be instaled with the following control more ready contready (Microwing Control more ready control m                                                                                                    | not X      |
| <form><form><form><form></form></form></form></form>                                                                                                    |            |
| Bit comparison donte of the second Windows Server Update Services         Bit comparison donte of the second windows Server Update Services         If the serve of the server update services         If the server of the server update Services Server Update Services         If the server of the server update Services Server Update Services         If the server of the server Update Services Server Update Services         If the server of the server Update Services Server Update Services         If the server of the server Update Services Server Update Services         If the server of the server Update Services is ready to be initiated with the tablemage server Update Services is ready to be initiated with the tablemage server Update Services Server Update Services         If the server Update Services is ready to be initiated with the tablemage server Update Services is ready to be initiated with the tablemage server Update Services is ready to be initiated with the tablemage server Update Services is ready to be initiated with the tablemage server Update Services is ready to be initiated with the tablemage server Update Services is ready to be initiated with the tablemage server Update Services is ready to be initiated with the tablemage server Update Services is ready to be initiated with the tablemage server Update Services is ready to be initiated with the tablemage server Update Services is ready to be initiated server Update Services is ready to be initiated with the tablemage server update Services is ready to be initiated with the tablemage server Update Services is ready to be initiated with the tablemage server update Services is ready to be initiated with the tablemage servere update servece servece servere update Services is ready to be i                                                                                                    | ncel       |
|                                                                                                    | nord       |

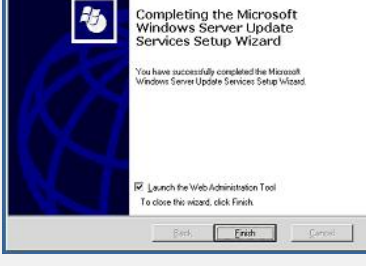

9 默认安装的Internet Explorer安全配置会阻止WSUS控制台正常工作

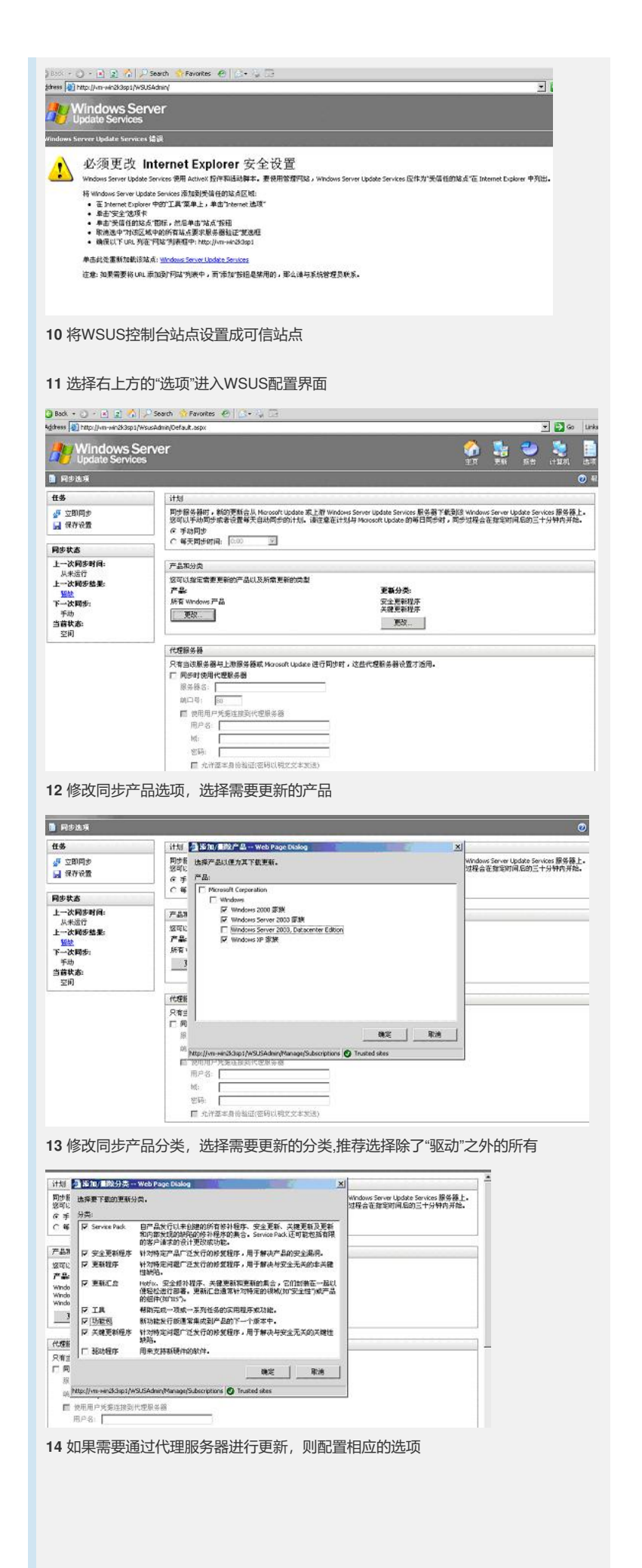

| I HEER                                                                                                    |                                                                                                    | <b>#</b> ₽                                                                                                    |                                                                                                    | 更新分类:                                                                                                    |                                                                                                    | (C                                                                                                    |
|----------------------------------------------------------------------------------------------------|----------------------------------------------------------------------------------------------------|----------------------------------------------------------------------------------------------------|----------------------------------------------------------------------------------------------------|----------------------------------------------------------------------------------------------------|----------------------------------------------------------------------------------------------------|----------------------------------------------------------------------------------------------------|
| <b>4.9</b><br>● 立副間由                                                                                                    |                                                                                                    | Windows 2000 家城<br>Windows Server 2003 委                                                                                                    | W.                                                                                                    | Service Pack<br>安全更新程                                                                                                    | PF                                                                                                    |                                                                                                    |
| 🔒 保存设置                                                                                                    |                                                                                                    | Windows XP 家族<br>第20                                                                                                    |                                                                                                    | 更新程序                                                                                                    |                                                                                                    |                                                                                                    |
| 厚 撤销更改                                                                                                    |                                                                                                    |                                                                                                    |                                                                                                    | 工具 功能包                                                                                                    |                                                                                                    |                                                                                                    |
| 同步状态                                                                                                    |                                                                                                    |                                                                                                    |                                                                                                    | 天城元和位<br>更改…                                                                                                    |                                                                                                    |                                                                                                    |
| 上一次同步时间:                                                                                                    | 2                                                                                                    |                                                                                                    |                                                                                                    |                                                                                                    |                                                                                                    |                                                                                                    |
| 从未运行<br>上一次同步结果:                                                                                                    |                                                                                                    | 代理解务器                                                                                                    |                                                                                                    |                                                                                                    |                                                                                                    |                                                                                                    |
| Mile Martin                                                                                                    |                                                                                                    | 只有当词服务器与上游                                                                                                    | 服务器或 Microsoft Update 进行同                                                                                                    | 世时,这些代理服务器设置                                                                                                    | 才遁用.                                                                                                    |                                                                                                    |
| 手动                                                                                                    |                                                                                                    | 服务器名:                                                                                                    | 0.65                                                                                                    |                                                                                                    |                                                                                                    |                                                                                                    |
| 当前状态:<br>空闲                                                                                                    |                                                                                                    | <b>純</b> 口号: [80                                                                                                    | 1                                                                                                    |                                                                                                    |                                                                                                    |                                                                                                    |
|                                                                                                    |                                                                                                    | □ 使用用户凭要通<br>□ □ □ □                                                                                                    | 接到代理服务器                                                                                                    |                                                                                                    |                                                                                                    |                                                                                                    |
|                                                                                                    |                                                                                                    | HP3:                                                                                                    |                                                                                                    |                                                                                                    |                                                                                                    |                                                                                                    |
|                                                                                                    |                                                                                                    | 24                                                                                                    |                                                                                                    |                                                                                                    |                                                                                                    |                                                                                                    |
|                                                                                                    |                                                                                                    | ▶ 元许基率身                                                                                                    | 時验证(密码以明文文率发送)                                                                                                    |                                                                                                    |                                                                                                    |                                                                                                    |
|                                                                                                    |                                                                                                    | <b>T</b> 11:0                                                                                                    |                                                                                                    |                                                                                                    |                                                                                                    |                                                                                                    |
| 15 修改高                                                                                                    | 高级同步                                                                                                    | 选项                                                                                                    |                                                                                                    |                                                                                                    |                                                                                                    |                                                                                                    |
| 🖣 高级同步进攻 -                                                                                                    | Web Page Dial                                                                                                    | » ( <b>1</b> 11)                                                                                                    |                                                                                                    | ×                                                                                                    |                                                                                                    |                                                                                                    |
| 更新文件                                                                                                    |                                                                                                    |                                                                                                    | 10000 C C C C                                                                                                    |                                                                                                    |                                                                                                    |                                                                                                    |
| 您可以指定同些<br>存 在此服务器                                                                                                    | 5时存储更新文件的<br>L上本地存储更新文件                                                                                                    | 的位置,半线存储需要有足<br>;件                                                                                                    | 都的組盘空间。                                                                                                    |                                                                                                    |                                                                                                    |                                                                                                    |
| ○ 只有在到<br>同時100                                                                                                    | 更新得到批准后;<br>问出只下要有关于;                                                                                                    | 才会將更新文件下載到20月<br>第00年月。                                                                                                    | 终静。                                                                                                    |                                                                                                    |                                                                                                    |                                                                                                    |
| ▶ 下载快速                                                                                                    | 建安装文件。<br>田均速安装文件。                                                                                                    | THE WEIGHT                                                                                                    | 下前常成年,但月20日20月三十                                                                                                    |                                                                                                    |                                                                                                    |                                                                                                    |
| 的时间。                                                                                                    |                                                                                                    | icosoft linders 214                                                                                                    | AMPART BREEDUTEX                                                                                                    | - 7. Boret 20 1. 6                                                                                                    |                                                                                                    |                                                                                                    |
| · ian · · · · · · · · · · · · · · · · · · ·                                                                                                    | A ADDA AND A ADDA ADDA ADDA                                                                                                    |                                                                                                    |                                                                                                    |                                                                                                    |                                                                                                    |                                                                                                    |
| 加果您本地存储<br>○ 仅下载与语                                                                                                    | 建更新文件,那么1<br>服务器的区域设置                                                                                                    | 可以按语言未限制下動到 w<br>(英語)匹配的耶益更新                                                                                                    | Indows Server Update Services 願翁                                                                                                    | 6-8003))) 06.                                                                                                    |                                                                                                    |                                                                                                    |
| 中期所有语<br>序 仅下载所选择                                                                                                    | al 的更新,包括制<br>I语言的更新                                                                                                    | 108                                                                                                    |                                                                                                    |                                                                                                    |                                                                                                    |                                                                                                    |
| F 阿拉伯語<br>「 2015年7月                                                                                                    | æ                                                                                                    | 「 建克語<br>「 提成語                                                                                                    | 厂 希伯来语<br>厂 希翰语                                                                                                    |                                                                                                    |                                                                                                    |                                                                                                    |
| C 1997 0                                                                                                    |                                                                                                    | T MARTIN                                                                                                    | □ 回开利道                                                                                                    |                                                                                                    |                                                                                                    |                                                                                                    |
| 丹麦语                                                                                                    |                                                                                                    | 「 新取牙语(巴西)<br>「 日语                                                                                                    | □ 意大利语<br> ▽ 其语                                                                                                    |                                                                                                    |                                                                                                    |                                                                                                    |
| 「保護                                                                                                    |                                                                                                    | □ 日语(NEC)<br>□ 瑞典语                                                                                                    | 「中文(繁体)<br>(京) (中文)(新体)                                                                                                    |                                                                                                    |                                                                                                    |                                                                                                    |
| 「茶兰酒                                                                                                    |                                                                                                    | □ 土耳其语                                                                                                    | 「中文(香港村                                                                                                    | 9别行职区)                                                                                                    |                                                                                                    |                                                                                                    |
| 1 10-10                                                                                                    |                                                                                                    | 1 1501-718                                                                                                    |                                                                                                    |                                                                                                    |                                                                                                    |                                                                                                    |
|                                                                                                    |                                                                                                    |                                                                                                    | RALS                                                                                                    | e Rin                                                                                                    |                                                                                                    |                                                                                                    |
|                                                                                                    |                                                                                                    |                                                                                                    |                                                                                                    | 12201 x                                                                                                    |                                                                                                    |                                                                                                    |
| http://www.eks.tk.top/<br>16 修改自<br>15<br>d 保存设置                                                                                                    | UMSUSAdmon/Manao<br>自动批准                                                                                                    | pellipindranizationOptione(Do<br>选项,选中角<br>更新<br>影响以激定最否以及如何<br>半批演操作。                                                                                                    | trads.espx                                                                                                    | 5                                                                                                    | 載著(認由) Windows Server Update :                                                                                                    | Services 服务器中时,将发                                                                                                    |
| http://www.woodGaps/<br>16 修改自<br>19<br>a 保存设置                                                                                                    | NHSUSAdmin(Manae<br>自动批准)                                                                                                    | pel3mchronizebionQbboreita<br>法工页, 选中月<br>更新<br>您可以我定是否以及如何<br>生地能推行。<br>注意。如果实明规则和函<br><b>型性进行检测</b><br>反使用于列规则目动规则                                                                                                    | Kolds.aspx<br>「有更新分类<br>」目的用地更新的安莱成长潮。在<br>激频则出现4天,有我用安兼规》<br>业更新进行检测:                                                                                                    | 。<br>更能获有关更新的元素塔下+<br>话。                                                                                                    | 載[1](2月) Windows Server Update 1                                                                                                    | Services 服务器中时,裕炭                                                                                                    |
| ₩0-1/WF-MF2G3001<br>16 修改自<br>15<br>a ₩778型                                                                                                    | いいろうない。<br>日本力批/住<br>日本力批/住<br>日本の10/10/10/23                                                                                                    | pel3ynchronizeblon/DobreniDo<br>先丁页, 洗中月<br>更新<br>您可以我定是否以及如此<br>出版描述:<br>证意 如果实现我则和验<br><b>就在进行检测</b><br>反 使用于列级则目动批<br>完一Web Poge Divalog                                                                                                    | endes.egox                                                                                                    | 5<br>E\$\$\$\$\$\$\$<br>\$<br>\$<br><u>&gt;</u>                                                                                                    | 魏王授授 Windows Server Update )                                                                                                    | Services 服务器中时,裕治<br>添加/翻除分类…」                                                                                                    |
| ₩0-1/m-wn2(3ap1<br>16 修改自<br>15<br>1<br>1 ₩7 0 型                                                                                                    | UNEUSAdmin(Maroos)<br>目云力批/住                                                                                                    | 2013mchronicationColore,Da<br>先丁页 ,                                                                                                    | endes.expx                                                                                                    | 5<br><b>E</b> \$\$\$\$\$\$75<br>%.<br><b>X</b>                                                                                                    | 裁判性的 Windows Server Lipdate 3                                                                                                    | 5ervices 振务器中町 , 裕治<br>(本知の御味分点)<br>(赤知の御味) 其利相                                                                                                    |
| ##p://www.endStap1<br>16 修改自<br>#\$<br>』 ###改重                                                                                                    | UNSUSAdmin(Manase<br>目云力北/住)                                                                                                    | whith a function of a boost of the section of a boost of the section of the section of t  | ● Truched select                                                                                                    | 5<br>25<br>25<br>25<br>25<br>25<br>25<br>25<br>25<br>25<br>2                                                                                                    | 載到1989 Windows Server Update S                                                                                                    | Services 服务器中时,将发<br>添加/翻除30点。<br>添加/翻除计算其细。                                                                                                    |
| ##p://www.endStap1<br>16 修改自<br>#\$<br>#####<br>#####                                                                                                    | UNSUSAdmen/Menne<br>目云力批/住                                                                                                    | Pathinchromesotorolytocolity           支援           支援 <td>● Trusted after</td> <td>。<br/>更和或有天更始的元政者Yi<br/>%。<br/></td> <td>義王(佐政) Windows Server Update :</td> <td>Services 爆発器中时,将发<br/>成为面積除分流。<br/>承加、積除计算机器。</td>                                                                                                    | ● Trusted after                                                                                                    | 。<br>更和或有天更始的元政者Yi<br>%。<br>                                                                                                    | 義王(佐政) Windows Server Update :                                                                                                    | Services 爆発器中时,将发<br>成为面積除分流。<br>承加、積除计算机器。                                                                                                    |
| ###JI/WHI-HARCOGOL<br> 6 修改自<br> ま<br> ま<br>  ほか 改量                                                                                                    | UNICLEAdment/Mana<br>目立力批准に<br>連邦委員会社<br>分点<br>「デ Service Pa<br>マ 史主更新                                                                                                    |                                                                                                    |                                                                                                    | 5<br>更新家有关更新的代表着下<br>说。<br>———————————————————————————————————                                                                                                    | 載到悠的) Windows Server Update :                                                                                                    | Services 服务器中町,約5<br>添加/電路約2<br>添加/電路计算其個一<br>添加/電路计算其個一                                                                                                    |
| ##://www.doto)/<br> 6 修改自<br> #<br> #<br>  #7%型                                                                                                    | (NELEAdminitered<br>) NELEAdminitered<br>)<br>) NELEAD<br>)<br>)<br>)<br>)<br>)<br>)<br>)<br>)<br>)<br>)<br>)<br>)<br>)<br>)<br>)<br>)<br>)<br>)<br>)                                                                                                    | 24時小市市地域の54000000000000000000000000000000000000                                                                                                    | ● Truched adver<br>「有更新分类<br>目由地址現料的交流系绘制。在<br>総規制出現中共,持续用实地规<br>建築総合合約。<br>「該引得用的構造、Envice Pace<br>」Environ的規模。Envice Pace<br>Exposition<br>に可能的使規模。用于軟件の一品の<br>に可能的意思模字。用于軟件の一品の<br>に可能的意思模字。用于軟件の考定                                                                                                    | 5<br>更新政府关更新的代数第下<br>4。<br>文<br>可能的任何指<br>资金<br>定主篇用<br>无工的其关键                                                                                                    | 載書(授約) Windows Server Update :                                                                                                    | Services 服务器中町, 修装<br>港加·電路公院。<br>港加·電路公院。<br>港加·電路公開<br>、港加·電路公開<br>、                                                                                                    |
| 16修改自<br>16修改自<br>13<br>13<br>13<br>14<br>15<br>15<br>15<br>15<br>15<br>15<br>15<br>15<br>15<br>15<br>15<br>15<br>15                                                                                                    | 1)VELEdom/Menos<br>自立力批ン住                                                                                                    | (1) (1) (1) (1) (1) (1) (1) (1) (1)                                                                                                    |                                                                                                    | 5<br>更新政府共更新的元章第十<br>後、<br>工<br>単世以及要称<br>大<br>天の進大福<br>現<br>天王の進大優<br>川純福二 私以<br>安全法所用。<br>天王の進大優<br>川純福二 私以<br>安全法が成年<br>高                                                                                                    | 載到校的 Windows Server Update 2                                                                                                    | Services 服务器中町・税金<br>添加/個時公費。<br>添加/個時计算其細。<br>添加/個時计算其細。                                                                                                    |
| 16修改自<br>16修改自<br>18 4 4 4 4 4 4 4 4 4 4 4 4 4 4 4 4 4 4 4                                                                                                    | (NSU2Admin)******<br>自动力批/注:                                                                                                    | (1) (1) (1) (1) (1) (1) (1) (1) (1)                                                                                                    |                                                                                                    | 5<br>更新政府关更新的优政第个<br>%。                                                                                                    | 載制性的 Windows Server Update 5<br>一<br>不過源自动技術的で訳まで、例目的                                                                                                    | Services 服务器中时, 能发<br>承加·國際分費。<br>承加·國際计算其經。<br>承加·國際计算其經。<br>來加·阿尔·日朝计算其經。                                                                                                    |
| 16修改自<br>16修改自<br>15<br>15<br>17<br>17<br>18                                                                                                    | (AS328dmm/Heros)<br>目立力批/推:                                                                                                    | 2月27日大市の1985年10月20日1日<br>一次の11日本長市(1月20日<br>一次の11日本長市(1月20日<br>生活市時に、<br>主席、功業完成利用日日<br>主席、功業完成利用日日<br>主席、功業完成利用日日<br>日本、日本の大市(1月40日<br>日本、日本の大市(1月40日<br>日本、日本、日本の大市(1月40日<br>日本、日本、日本の大市(1月40日<br>日本、日本、日本の大市(1月40日<br>日本、日本、日本、日本、日本)<br>日本、日本、日本、日本、日本、日本、日本<br>日本、日本、日本、日本、日本<br>日本、日本、日本、日本、日本<br>日本、日本、日本、日本<br>日本、日本、日本、日本<br>日本、日本、日本、日本<br>日本、日本、日本、日本<br>日本、日本、日本<br>日本、日本、日本<br>日本、日本、日本<br>日本、日本、日本<br>日本、日本、日本<br>日本、日本、日本<br>日本、日本、日本<br>日本、日本、日本<br>日本、日本、日本<br>日本、日本、日本<br>日本、日本、日本<br>日本、日本<br>日本、日本、日本<br>日本、日本、日本、日本<br>日本、日本<br>日本、日本<br>日本、日本、日本<br>日本、日本<br>日本、日本<br>日本、日本<br>日本、日本<br>日本、日本<br>日本、日本<br>日本、日本<br>日本、日本<br>日本、日本<br>日本、日本<br>日本、日本<br>日本、日本<br>日本、日本<br>日本、日本<br>日本、日本<br>日本、日本<br>日本、日本<br>日本、日本<br>日本、日本<br>日本、日本<br>日本、日本<br>日本、日本<br>日本、日本<br>日本、日本<br>日本、日本<br>日本<br>日本、日本<br>日本、日本<br>日本、日本<br>日本<br>日本、日本<br>日本<br>日本<br>日本<br>日本<br>日本<br>日本<br>日本<br>日本<br>日本                                                                                                    | ● Truched ader<br>中的小说更新的交流来能制。在<br>和我们出现。中午,有我用交流规则<br>建築和日行也做。<br>● 回答前有并引导来、安全更新、天<br>第21日的加速式。Barrise Pace<br>第21日的加速式。Barrise Pace<br>第31日的加速式。Barrise Pace<br>第31日的加速式。Barrise Pace<br>11日的加速式。Barrise Pace<br>11日的加速式。Barrise Pace<br>11日的加速式。Barrise Pace<br>11日的加速式。Barrise Pace<br>11日的加速式。Barrise Pace<br>11日的加速式。Barrise Pace<br>11日的加速式。Barrise Pace<br>11日的加速式。Barrise Pace<br>11日前<br>11日前<br>11日前<br>11日前<br>11日前<br>11日前<br>11日前 | 5<br>更加或有天更給的代数者Yi<br>Ne                                                                                                    | 載到您的 Windows Server Update s                                                                                                    | Services 服务额中时,称劣<br>添加圈除分类。<br>添加圈除计算机组<br>还和面除计算机组<br>、亦加图除计算机组                                                                                                    |
| 16修改自<br>18 修改自<br>13<br>13<br>13<br>13<br>13<br>13<br>13<br>13<br>13<br>13                                                                                                    | 2003/244mm/Person<br>日本<br>日本<br>日本<br>日本<br>日本<br>日本<br>日本<br>日本<br>日本<br>日本<br>日本<br>日本<br>日本                                                                                                    | 2月27日代1995年36450024000日で<br>法立页, 法中行<br>第55<br>第55<br>第55<br>第55<br>第55<br>第55<br>第55<br>第5                                                                                                    |                                                                                                    |                                                                                                    | 委到悠的) Windows Server Update :<br>不选择自动规定的订解者,则目标                                                                                                    | Services 服务器中时,将加<br>添加·動物份选<br>添加·局部份选<br>添加·局部份选<br>新加·局部份达<br>新工程建模的C提电快                                                                                                    |
| 16 修改自<br>16 修改自<br>15<br>₫ 1870型                                                                                                    | NH3124dmm/Hanse<br>目立力批/住<br>日                                                                                                    | 中語では中部のあるかのであるのでしたのでした。                                                                                                    |                                                                                                    | 5<br>更新高有天更新的代表着下<br>後。<br>又<br>可常能活動有用<br>天之的其美優<br>可定定活動有用<br>天之的其美優<br>丁。 如果<br>天文的关键性                                                                                                    | 最到悠的) Windows Server Lyckite :<br>不透露自动线电影灯能客,别目的                                                                                                    | Services 服务器中时,将数<br>承加/電路分流。<br>承加/電路分流。<br>承加/電路分流。<br>承加/電路分流。<br>新加/電路分流。<br>新加/電路分流。<br>新加/電路分流。                                                                                                    |
| 16修改自<br>18 修改自<br>18<br>18<br>18<br>18<br>18<br>18<br>18<br>18<br>18<br>18                                                                                                    | (AN3)2640m/Plane<br>目立力批/住:<br>(本)250m/(1)24<br>(本)250m/(1)24<br>(本)250m/(1)250m/(1)0000000000000000000000000                                                                                                    | 2月27日本市の1985年10月20日の10日<br>法立の、法生中月<br>2月8<br>2月9日1日本長年11月20日<br>主地市時代。<br>主地の市代の1985年11月20日<br>主地市大利期間日2日11<br>2月9日日の1985年11月20日<br>日本日本日本日本日本日本日本日本<br>1月9日日本日本日本日本日本日本<br>1月9日日本日本日本日本日本日本日本<br>1月9日日本日本日本日本日本日本日本<br>1月9日日本日本日本日本日本日本日本<br>1月9日日本日本日本日本日本日本日本<br>1月9日日本日本日本日本日本日本日本<br>1月9日日本日本日本日本日本日本日本<br>1月9日日本日本日本日本日本日本日本<br>1月9日日本日本日本日本日本日本日本<br>1月9日日本日本日本日本日本日本日本<br>1月9日日本日本日本日本日本日本日本日本<br>1月9日日本日本日本日本日本日本日本日本<br>1月9日日本日本日本日本日本日本日本日本<br>1月9日日本日本日本日本日本日本日本日本<br>1月9日日本日本日本日本日本日本日本日本日本日本日本日本日本日本日本日本日本日本<br>1月9日日本日本日本日本日本日本日本日本日本日本日本日本日本日本日本日本日本日本<br>1月9日日本日本日本日本日本日本日本日本日本日本日本日本日本日本日本日本日本日本日                                                                                                    | 中的地。如果了一个一个一个一个一个一个一个一个一个一个一个一个一个一个一个一个一个一个一个                                                                                                    |                                                                                                    | 載到悠的) Windows Server Update :<br>不過還 自动规定形订解本。例目4<br>E板未得到批准。例:# # 机可能济                                                                                                    | Services 服务器中时,称3<br>添加·图除分类。<br>添加·图除计算其器。<br>亦加·图除计算其器。<br>获菲特维续保持乙提电伏                                                                                                    |
| 16 修改自<br>16 修改自<br>18<br>17 修改批                                                                                                    | (NSU2Adminitese<br>自动)批准:                                                                                                    | 中国市では1995年1995年1995年1995年1995年1995年1995年1995                                                                                                    |                                                                                                    | 5<br>更較素有关更新的代表有下<br>後。<br>文<br>文<br>文<br>文<br>文<br>文<br>文<br>文<br>文<br>文<br>文<br>文<br>文                                                                                                    | 載到找的 We dows Server Update 3<br>不透露 自动线电影灯 新家 ,例目4<br>E板来得到线电,例:+算机可能济                                                                                                    | Services 服务器中町, 称当<br>添加,電販研究,<br>添加,電販行業業組一<br>添加,電販行業業組一<br>添加,電販行業業組<br>成本,電加,電源行業業組<br>成本,電源総務業組業新。                                                                                                    |
| 17 修改批<br>17 修改批                                                                                                    | NH325404mのPlease<br>自立力批准注<br>ま発表目242<br>本発表目342<br>「<br>なままま<br>「<br>、<br>ま発表目342<br>、<br>本発表目342<br>、<br>ま発表目342<br>、<br>本発表目342<br>、<br>本発表目342<br>、<br>本発表目342                                                                                                    | 2013年2月19日2日10日10日10日10日10日10日10日10日10日10日10日10日10日                                                                                                    |                                                                                                    | 5<br>更新案有天更新的代表等下<br>後。                                                                                                    | ●美図的Windows Server Update 1<br>不過課目の規律的で成本。例目の<br>E都未得到批准。例:1 単称可能及                                                                                                    | Sonkes 服务器中町,約3<br>激加、電路分流<br>参加、電路小算机器<br>添加、電路小算机器<br>除工程器等的流<br>能工程器等的优化。<br>法工程器等新用的优化。                                                                                                    |
| 16 修改自<br>13 (徐改章<br>13 (徐尔帝重<br>17 (修改批<br>17 (修改批<br>16 (徐改批<br>16 (徐改批<br>16 (徐改批<br>16 (徐改批<br>16 (徐改批<br>16 (徐改批<br>16 (徐改批<br>16 (徐改批<br>16 (徐改批<br>16 (徐改批<br>16 (徐改批<br>16 (徐改章<br>16 (徐改章<br>16 (徐改章<br>16 (徐改章<br>16 (徐改章<br>16 (徐改章<br>16 (徐改章<br>16 (徐改章<br>16 (徐改章<br>16 (徐改章<br>16 (徐改章<br>16 (徐改章<br>16 (徐改章<br>16 (徐改章<br>16 (徐改章<br>16 (徐改章<br>16 (徐改章<br>16 (徐武章<br>16 (徐武章<br>16 (徐武章<br>16 (徐武章<br>16 (徐武章<br>16 (徐武章<br>16 (徐武章<br>16 (徐武章<br>16 (徐武章)))))<br>17 (徐武章<br>16 (徐武章)))<br>18 (徐武章<br>16 (徐武章)))<br>18 (徐武章))<br>19 (徐武章))<br>19 (徐武章))<br>19 (徐武章))<br>19 (徐武章))<br>10 (徐武章))<br>10 (徐冠))<br>10 (徐冠))<br>10 (徐冠))<br>10 (徐冠))<br>10 (徐冠))<br>10 (徐冠))<br>10 (徐冠))<br>10 (徐冠))<br>10 (徐冠))<br>10 (徐冠))<br>10 (徐冠))<br>10 (徐冠))<br>10 (徐冠))<br>10 (徐冠))<br>10 (7) (7) (7) (7) (7) (7) (7) (7) (7) (7)                                                                                                    | (AN3)2440m(Please<br>自立力批/注:<br>注意理由242<br>注意理由242<br>学校主要報告<br>「学校主要報告<br>「学校主要報告<br>」<br>「学校主要報告<br>「学校主要報告<br>「学校主要報告<br>「学校主要報告<br>」<br>「学校主要報告<br>「学校主要報告<br>」<br>「学校主要報告<br>」<br>「学校主要報告<br>」<br>「学校主要報告<br>」<br>「学校主要<br>」<br>「学校」<br>「学校」<br>「学校」<br>「学校」<br>「学校」<br>「学校」<br>「学校」<br>「学校」<br>「学校」<br>「学校」<br>「学校」<br>「学校」<br>「<br>」<br>「<br>」<br>「<br>」<br>」<br>「<br>」<br>」<br>「<br>」<br>」                                                                                                    | 中国市内市地域の5000000000000000000000000000000000000                                                                                                    |                                                                                                    | 5<br>更新家有关更新的代表着下<br>後。                                                                                                    | 載測技術)Wridows Server Lipidae :<br>不透露自动規定形で「新客」、別目都<br>E転来得到規定。例S+業机可能不                                                                                                    | Services 服务器中时,称3<br>激励,每期分效。<br>参加,每期分效。<br>参加,每期分数。<br>参加,每期分数。<br>多数。<br>多数。<br>多数,500,000 (1),000 (1), |
| 16 修改自<br>18 修改自<br>18 《 保守论重<br>《 保守论重<br>17 修改批<br>日 6 修改批<br>日 7 修改批                                                                                                    | (NS2544m)/Hansel<br>目の力批/住)<br>法容量におけ<br>法容量におけ<br>の<br>の<br>定<br>見<br>に<br>見<br>に<br>の<br>で<br>ま<br>を<br>ま<br>の<br>が<br>に<br>、<br>ま<br>の<br>で<br>の<br>た<br>の<br>し<br>い<br>化<br>住<br>に<br>、<br>は<br>の<br>つ<br>し<br>い<br>北/住)<br>こ<br>、<br>は<br>の<br>型<br>に<br>の<br>た<br>し<br>い<br>た<br>に<br>し<br>う<br>の<br>力<br>批/住<br>に<br>、<br>、<br>は<br>の<br>号<br>の<br>の<br>の<br>し<br>い<br>の<br>う<br>の<br>う<br>の<br>う<br>の<br>う<br>の<br>う<br>の<br>う<br>の<br>う<br>の<br>う<br>の<br>う<br>の                                                                                                    | (1) (1) (1) (1) (1) (1) (1) (1) (1)                                                                                                    |                                                                                                    | 5<br>更和政府共更新的代表第7<br>後,                                                                                                    | 載刻技術) Windows Server Update 3<br>不透調 自动技術的(了成本)、例目4<br>E都未得到該地。例:1+算机可能方<br>電動[20]) Windows Server Update                                                                                                    | Services 服务器中时,称3<br>添加电频时算机器。<br>添加电频计算机器。<br>添加电频计算机器。<br>添加电频计算机器。<br>成正电验器体型更新。<br>法正确检测体型更新。                                                                                                    |
| 150.0/meter63300.0<br>16 修改自<br>15<br>17 修改批<br>17 修改批<br>18 20.0 10.0 10.0 10.0 10.0 10.0 10.0 10.0                                                                                                    | (AN3)2640m/Plane<br>目立力批/住)                                                                                                    |                                                                                                    |                                                                                                    | 5<br>更知识有天更新的元款有了4<br>%。                                                                                                    | 載刻(289) Windows Server Update 5<br>不透露 自动技術的 (785 年、例目4<br>E新来申發詞批准。例5+筆和1字版方<br>電動[289) Windows Server Update                                                                                                    | Services 服务器中时, 將並<br>應加個際的資本。<br>應加個際的資素就都<br>應加個際的資素就都<br>能工時就確成的已就准快<br>記述正确检測常出更新。<br>記述正确检測常出更新。<br>記述正确检測常出更新。                                                                                                    |
| 172 //m.windotot.<br>16 修改自<br>15<br>17 修改批<br>17 修改批<br>17 修改批<br>18 3<br>18 5<br>18 5<br>18                                                                                                    | AN3254Jmm/Heros<br>自立力批/住:                                                                                                    |                                                                                                    |                                                                                                    | 5<br>更加或有天更新的代数等 Yi<br>Ne                                                                                                    | 載刻信的 Windows Server Update s<br>不逸薄 自动技术生体の (成本 。 別目4<br>E新年4年刻社生 。 例は十葉初の可能不<br>載型(空前) Windows Server Update                                                                                                    | Services 服务器中时, 約3<br>添加、電粉的改造。<br>添加、電粉的改造。<br>添加、電粉的改造。<br>添加、電粉的改造。<br>添加、電粉的改造。<br>添加、電粉的改造。<br>添加、電粉的改造。<br>添加、電粉的改造。<br>添加、電粉的改造。<br>添加、電粉的改造。<br>示加、電粉的改造。<br>示加、電粉的、<br>示加、電粉的、<br>示加、電粉的、<br>示加、電粉的、<br>示加、電粉的、<br>示加、電粉的、<br>示和、<br>示和、<br>示和、<br>完計、<br>完計、<br>完計、<br>完計、<br>完計、<br>完計、<br>完計、<br>完計、<br>完計、<br>完計                                                                                                    |
| #g://mei#63301.<br>6 修改自<br>\$<br>3<br>4 限存设置<br>17 修改批<br>日本政策表示<br>15<br>17<br>17<br>18<br>18<br>18<br>19<br>18<br>19<br>18<br>19<br>18<br>19<br>18<br>19<br>18<br>19<br>18<br>19<br>18<br>19<br>18<br>19<br>18<br>19<br>18<br>19<br>19<br>19<br>19<br>19<br>19<br>19<br>19<br>19<br>19<br>19<br>19<br>19                                                                                                    | (ANS)2640m/Plane<br>目立力批/住)<br>(本)<br>(本)<br>(本)<br>(本)<br>(本)<br>(本)<br>(本)<br>(本)<br>(本)<br>(本                                                                                                    | Productional Action (2004)     Comp (法中日)     Comp (法中日)     Comp (法定、日本)     Comp (法定、日本)     Comp (the dass      Comp (the dass  |                                                                                                    |                                                                                                    | 載刻悠的) Windows Server Update :<br>不也得自动线走形订放车。別目<br>医和未得到战性。例5十章机可能万<br>東創区的) Windows Server Update<br>共振光敏程序、後時4項序                                                                                                    | Services 服务器中时,称3<br>减加,电频分流。<br>承加,电频分流。<br>承加,电频分流。<br>承加,电频分流。<br>新加,电频分流。<br>此本中的电源计算其名<br>这本中的电源计算其名<br>这本中的电源计算其名<br>这本中的电源中时,称3<br>Services 服务器中时,称3                                                                                                    |
| #2://meter@3302.0<br>6 修改自<br>5<br>3<br>4 限分改量<br>7 修改批<br>日記記書記編<br>5<br>3<br>第249改量<br>5<br>第249改量<br>5<br>第249改量<br>5<br>第249改量<br>5<br>第249改量<br>5<br>第249改量<br>5<br>第249改量<br>5<br>第249改量                                                                                                    | 1003/2640m/Please<br>自动力批准注                                                                                                    | Primeranselonの2000の100001000000000000000000000000000                                                                                                    |                                                                                                    | 5<br>更新家有天更新的代表着下<br>後。<br>「「「市業活動新聞」<br>「「市業活動新聞」<br>「「市業活動新聞」<br>「「市業活動新聞」<br>「「市業活動新聞」<br>「」」」<br>「「市業活動新聞」<br>「」」」<br>「」」」<br>「「市業活動新聞」<br>「」」」」<br>「「市業活動新聞」<br>「」」」」<br>「」」」<br>「「市業活動新聞」<br>「」」」」<br>「」」」<br>「「市業活動新聞」<br>「」」」」<br>「」」」<br>「「市業活動新聞」<br>「」」」」<br>「」」」<br>「「市業活動新聞」<br>「」」」」<br>「」」」<br>「「市業活動新聞」<br>「」」」」<br>「」」」<br>「「市業活動新聞」<br>「」」」」<br>「」」」<br>「」」」<br>「」「市業活動新聞」<br>「」」」」<br>「」」」<br>「」」」<br>「」「市業活動新聞」<br>「」」」」<br>「」」」<br>「」」<br>「」」」<br>「」」<br>「」」」<br>「」」」<br>「」」」<br>「」」<br>「」」」<br>「」」<br>「」」<br>「」」」<br>「」」<br>「」」<br>「」<br>「 | 載刻位的 Windows Server Update :<br>不過源 自动规定形(了新本、用目标<br>医転未得到规定。例()+業机可能不<br>截到位的 Windows Server Update<br>実確更新程序、 Windows                                                                                                    | Services 服务器中时,称3<br>激励,每期分效。<br>参加,每期分效。<br>参加,每期分数。<br>参加,每期分数。<br>数本特徵表质为过其准统<br>法正确检测成型更新。<br>Services 服务器中时,依知<br>事加,每知分数。」                                                                                                    |
| Arg. (June and Sales)<br>6 修改自<br>3 保存後重<br>7 修改批<br>17 修改批<br>18<br>18<br>18<br>18<br>18<br>18<br>18<br>18                                                                                                    | 10032640m/Plans<br>自动批准:<br>注释重量5002<br>分向<br>「 安全更新<br>「 安全更新<br>「 安全更新<br>「 安全更新<br>「 安全更新<br>「 安全更新<br>「 安全更新<br>「 安全更新<br>「 安全更新<br>「 安全更新<br>」<br>「 安全更新<br>」<br>「 天<br>」<br>「 天<br>」<br>「 安全更新<br>」<br>「 天<br>」<br>「 天<br>」<br>「 天<br>」<br>「 天<br>」<br>「 天<br>」<br>」<br>「 天<br>」<br>」<br>「 一<br>」<br>「 一<br>」<br>」<br>「 一<br>」<br>」<br>「 一<br>」<br>」<br>」<br>」<br>「 一<br>」<br>」<br>」<br>「 一<br>」<br>」<br>「 一<br>」<br>」<br>」<br>「 一<br>」<br>」<br>」<br>「 一<br>」<br>」<br>」<br>「 一<br>」<br>」<br>「 一<br>」<br>」<br>」<br>」<br>」<br>「 一<br>」<br>」<br>」<br>」<br>」<br>」<br>「 一<br>」<br>」<br>「 一<br>」<br>」<br>」<br>」<br>」<br>」<br>」<br>」<br>」<br>」<br>」<br>」<br>」                                                                                                    |                                                                                                    |                                                                                                    | 5<br>更新志有天更新的代表着下<br>後。                                                                                                    | 載刻(20) Windows Server Update :<br>不透露 自动技术をかりまます。 用目<br>E転来得到出地。例は十算相可能活<br>電動[20]) Windows Server Update<br>実験更新程序、移动程序                                                                                                    | Services 服务器中时,称3<br>添加/电路的效应。<br>添加/电路计算机器<br>。<br>亦加/电路计算机器<br>。<br>除工作程使保持乙基准块<br>法工作程使保持乙基准块<br>()<br>()<br>()<br>()<br>()<br>()<br>()<br>()<br>()<br>()<br>()<br>()<br>()                                                                                                    |
| 152.//m.wind3300./<br>16 修改自<br>15<br>17 修改批<br>17 修改批<br>18<br>18<br>18<br>18<br>18<br>18<br>18<br>18<br>18<br>18                                                                                                    | (AS2)2640m/Plane<br>目立力批/推)<br>またり<br>(AS2)2640m/Plane<br>(AS4)<br>(AS4)<br>((AS4)<br>((AS4)<br>((AS4))<br>((AS4)<br>((AS4)<br>((AS4))<br>((AS4))<br>((AS4))<br>((AS4)<br>((AS4))<br>((AS4))<br>(((AS4))<br>((AS4))<br>( | (1) (1) (1) (1) (1) (1) (1) (1) (1)                                                                                                    |                                                                                                    | 5<br>更加或有天更新的元款者 Y4<br>株<br>-<br>-<br>-<br>-<br>-<br>-<br>-<br>-<br>-<br>-<br>-<br>-<br>-                                                                                                    | <ul> <li>         表別(20) We down Server Update 1     </li> <li>         不包括自由其進生時订該者、例目4     </li> <li>         不包括自由其進生時订該者、例目4     </li> <li>         医解末時到目1年,例は「算材可能方     </li> <li>         医報志時到1年,例は「算材可能方     </li> <li>         (集)         (集)         (集)         (集)         (集)         (集)         (集)         (集)         (集)         (集)         (集)         (集)         (集)         (集)         (集)         (集)         (集)         (集)         (集)         (集)         (集)         (集)         (集)         (1)         (1)         (2)         (2)         (2)         (2)         (2)         (2)         (2)         (2)         (2)         (2)         (2)         (2)         (2)         (2)         (2)         (2)         (2)         (3)         (2)         (3)         (4)         (4)         (4)         (4)         (4)         (4)         (4)         (4)         (4)         (4)         (4)         (4)         (4)         (4)         (4)         (4)         (4)         (4)         (4)         (4)         (4)         (4)         (4)         (4)         (4)         (4)         (4)         (4)         (4)         (4)         (4)         (4)         (4)         (4)         (4)         (4)         (4)         (4)         (4)         (4)         (4)         (4)         (4)         (4)         (4)         (4)         (4)         (</li></ul>                                                                                                    | Services 服务器中时,将3<br>添加:電路计算机量                                                                                                    |
| 172 //m-whi3300.<br>16 修改自<br>13<br>14 使改良<br>15<br>17 修改批<br>17 修改批<br>17 修改批<br>17 修改批<br>17 修改批<br>17 修改批<br>18<br>18<br>18<br>18<br>18<br>18<br>18<br>18<br>18<br>18                                                                                                    | AN3254dmm/Hanse<br>自立力批/住:                                                                                                    | Productional Action (Construction)     Construction (Construction)     Construction     Construction     Constenorm     Construction    |                                                                                                    |                                                                                                    | <ul> <li>         (1) 101 Windows Server Update +         (1) 101 Windows Server Update +         (1) 101 Windows Server Update +         (1) 101 Windows Server Update +         (1) 101 Windows Server Update +         (1) 101 Windows Server Update +         (1) 101 Windows Server Update +         (1) 101 Windows Server Update +         (1) 101 Windows Server Update +         (1) 101 Windows Server Update +         (2) 101 Windows Server Update +         (2) 101 Windows Server +         (2) 1</li></ul>                                                                                                    | Services 服务器中时, 約3<br>添加:電腦分流<br>添加:電影/前式器<br>添加:電影/方式器<br>新工程を使用の<br>影子時間を引きて起きた<br>影子に電影/方式器<br>(<br>2<br>5<br>5<br>5<br>5<br>5<br>5<br>5<br>5<br>5<br>5<br>5<br>5<br>5<br>5<br>5<br>5<br>5<br>5                                                                                                    |
| 17 修改社<br>17 修改社<br>日 17 修改社<br>日 17 修改社<br>日 17 修改社<br>日 17 修改社<br>日 17 修改社<br>日 17 修改社<br>日 17 修改社<br>日 17 修改社                                                                                                    | 10032540mm/Hanse<br>自动批准<br>次将軍員500<br>分次<br>「 Source Pa<br>「 安全策解<br>「 安全策解<br>「 安全策解<br>「 安全策解<br>「 安全策解<br>「 安全策解<br>「 安全策解<br>「 安全策解<br>「 安全策解<br>「 安全策解<br>「 安全策解<br>」<br>「 安全策解<br>」<br>「 安全策解<br>」<br>「 安全策解<br>」<br>「 安全策解<br>」<br>「 安全策解<br>」<br>「 安全策解<br>」<br>「 安全策解<br>」<br>「 安全策解<br>」<br>「 安全策解<br>」<br>」<br>」<br>」<br>」<br>」<br>」<br>」<br>」<br>」<br>」<br>」<br>」                                                                                                    | Participantial Control (1)           255           空切い音楽を表示したの、           空切い音楽を表示したの、           空切い音楽を表示したの、           空切い音楽を表示したの、           空切い音楽を表示したの、           空切い音楽を表示したの、           空切い音楽を表示したの、           空切い音楽を表示したの、           空切い音楽を表示したの、           空切い音楽を表示したの、           空切い音楽を表示しまの。           空切い音楽を表示しまの。           空切い音楽を表示しまの。           日本の音楽を示しまの。           日本の音楽を示しまの。           日本の音楽を示しまの。           日本の音楽を示しまの。           日本の音楽を示しまの。           日本の音楽を示しまの。           日本の音楽を示しまの。           日本の音楽を示しまの。           日本の音楽を示しまの。           日本の音楽を示の。           日本の音楽を示の。           日本の音楽を示の。           日本の音楽を示の。           日本の音楽を示の。           日本の音楽の。           日本の音楽を示の。           日本の音楽を示の。           日本の音楽を示の。           日本の音楽の。           日本の音楽の。           日本の音楽の。           日本の音楽の。           日本の音楽の。           日本の音楽の。           日本の音楽の           日本の音楽の           日本の音楽の           日本の音楽の           日                                                                                                    |                                                                                                    |                                                                                                    | <ul> <li>(1) 101 - 101 -</li></ul> | Services 服务器中时, 約3<br>添加.電腦分流。<br>参加.電腦分流。<br>参加.電腦分流。<br>参加.電腦分流。<br>並加.電腦分流。<br>定<br>本加.電腦分流。                                                                                                    |
| 17 修改批<br>17 修改批<br>17 修改批<br>18 金融<br>17 修改批<br>18 金融<br>19 金融<br>19 金融<br>10<br>2<br>2<br>2<br>2<br>2<br>2<br>2<br>2<br>2<br>2<br>2<br>2<br>2<br>2<br>2<br>2<br>2<br>2 | (AN3)2640m/Plane<br>目の力批/注:<br>注意発展目前地址<br>(文 思知道)<br>(文 思知道)<br>(文 王)<br>(文 王)<br>()<br>()<br>()<br>()<br>()<br>()<br>()<br>()<br>()<br>()<br>()<br>()<br>()                                                                                                    | PrimeranselationColoration     Constraints     Constraints     Constrai |                                                                                                    |                                                                                                    | <ul> <li>集制技巧的 We dows Server Update :</li> <li>不透道 自动技术者が了新本、発展的</li> <li>医製木(得到出来。例:+算机可能子</li> <li>医製油(20) We dows Server Update :</li> <li>実施更新程序、初始支援手</li> <li>医会型系统、実施更新投算等</li> <li>Science Text 完成可能工作</li> <li>Science Text 完成可能工作</li> </ul>                                                                                                    | Services 服务器中时,称3<br>添加/电频的效应。<br>添加/电频计算机器<br>一部化/电频计算机器<br>标准特徵使用的过度电位<br>标准特徵使用的过度电位<br>示加/电频计算机器<br>3<br>mm/mm/mm/mm/mm/mm/mm/mm/mm/mm/mm/mm/mm/                                                                                                    |
| 16 修改自<br>16 修改自<br>13 (保守改置)<br>17 修改批<br>17 修改批<br>17 修改批<br>17 修改批<br>18 (保守改置)<br>18 (保守改置)<br>18 (保守改置)<br>18 (保守改置)<br>19 (保守改置)<br>19 (<br>19 (<br>19 (                                                                                                    | (AS2)2640m/Plane<br>目立力批/推)<br>またり加速<br>(注意)<br>(AS2)2640m/Plane<br>(注意)<br>(AS2)2640m/Plane<br>(Intellation)<br>(Intellation)<br>(Intel                                                                                                    |                                                                                                    |                                                                                                    |                                                                                                    | 載制性的 Windows Server Update 2<br>不透揮 自动共走形 订款 家、利田<br>医報末線到設定 - 同計 第初可能 万<br>電制程的 Windows Server Update<br>共識更新程序、福祉程序<br>- Service Fact 正可能的新闻<br>同子解决于点的安全派系的是来<br>同子解决于实金派系的是来<br>同子解决                                                                                                    | Services 服务器中时,称3<br>添加電粉的效。<br>添加電粉的算具和電子<br>添加電粉的算具相關。<br>添加電粉的算具相關。<br>就主時程度預己就能快<br>法正确检察体到更新。                                                                                                    |
| 172 //m-whi3300.1<br>16 修改自<br>13<br>14 後改自<br>15<br>17 修改批<br>17 修改批<br>17 修改批<br>17 修改批<br>17 修改批<br>17 修改批<br>18<br>18<br>18<br>18<br>18<br>18<br>18<br>18<br>18<br>18                                                                                                    | AN3254dmm/Hanse<br>自立力批/住:                                                                                                    | Productional Address (1) (1) (1) (1) (1) (1) (1) (1) (1) (1)                                                                                                    |                                                                                                    |                                                                                                    | <ul> <li>         (1) 21 (20) Wridows Server Update 1         (2) 21 (20) Wridows Server Update 1         (2) 21 (20) Wridows Server Upd</li></ul>                                                                                                    | Services 服务器中时, 約3<br>添加電路均度<br>添加電路均算式<br>部口電路均算式<br>部口電路均算式<br>能工時就能用其例<br>法主時能能用其例<br>Services 服务器中时, 約3<br>Services 服务器中时, 約3<br>Services 服务器中时, 約3<br>3<br>通知電路均差<br>[<br>添加電路均差]<br>添加電路均差]<br>添加電路均差]                                                                                                    |
| 100.00m.em3300.0<br>16 修改自<br>18<br>17 修改批<br>17 修改批<br>18<br>18<br>18<br>18<br>18<br>18<br>18<br>18<br>18<br>18                                                                                                    | AP32344mm/Press<br>日本<br>1<br>1<br>1<br>1<br>1<br>1<br>1<br>1<br>1<br>1<br>1<br>1<br>1                                                                                                    | main and a second second secon |                                                                                                    |                                                                                                    | <ul> <li>(1) 2010 Windows Server Update :</li> <li>(1) 2010 Windows Server Update :</li> </ul>                                                                                                    | Services 服务器中时, 約3<br>添加.電腦分流。<br>参加.電腦分流。<br>参加.電腦分流。<br>参加.電腦分流。<br>並加.電腦分流。<br>定<br>定<br>本加.電腦分流。                                                                                                    |
| 17 修改批<br>17 修改批<br>17 修改批<br>18 金融<br>17 修改批<br>17 修改批<br>17 修改批                                                                                                    | 1003/2640m/Please<br>自动力批准注                                                                                                    | Primerandon (1990)<br>Comp , 法中日<br>Comp , 法中日<br>Comp , 法中日<br>Comp , 法中日<br>Comp , 法中日<br>Comp , 法中日<br>Comp , 法中日<br>Comp , 法中日<br>Comp , 法中日<br>Comp , 法中日<br>Comp , 法中日<br>Comp , 法中日<br>Comp , 法中日<br>Comp , 法中日<br>Comp , 法中日<br>Comp , 法中日<br>Comp , 法中日<br>Comp , 法<br>Comp , 法<br>Comp , Land<br>Comp , Land                                                                                                    |                                                                                                    |                                                                                                    | 載刻投創りWedows Server Update :<br>不透描目的技術をかり始ま 、 別日日<br>医数末線到出境、例に主要相対電子<br>電測設計的Wedows Server Update<br>三数末線到出境、例に主要相対電子<br>電測設計的Wedows Server Update<br>二数単位的Wedows Server Update<br>二数単位的Wedows Server Update<br>二数単位的Wedows Server Update<br>三数本のなど、二数単元の支援用用<br>用于新ルー研究を近天の主天境<br>第二数の含く二、二数単元の主人で用<br>年の30歳のよ。二、二数単元の主人で用<br>手能のある。ここのは第二人数に<br>手能の時間の、一般に                                                                                                    | Services 服务器中时,将3<br>添加/电路的效应<br>添加/电路计算机器<br>参加/电路计算机器<br>除工持程使得为已是电伏<br>法工商检查就来过更新。                                                                                                    |
| 16 修改自<br>16 修改自<br>15 《 徐改自<br>15 《 徐改自<br>15 《 徐改自<br>17 修改批<br>17 修改批<br>18 《 徐改直<br>18 《 徐改自<br>18 《 徐改自<br>18 《 徐改自<br>19 《 徐改自<br>19 《 徐文自<br>19 《 徐文自<br>19 《 徐文自<br>19 《 徐文自<br>19 《 徐文自<br>19 《 徐文自<br>19 《 徐文自<br>19 《 徐文自<br>19 《 徐文自<br>19 《 徐文自<br>19 《 徐文自<br>19 《 徐文自<br>19 《 徐文自<br>19 《 徐文自<br>19 《 徐文自<br>19 《 徐文自<br>19 《 徐文自<br>19 《 徐文自<br>19 《 帝帝帝帝帝帝帝帝帝帝帝帝帝帝帝帝帝帝帝帝帝帝帝帝帝帝帝帝帝帝帝帝帝帝帝                                                                                                    | (AS3264m)/Haros<br>目立力批准<br>法将単語時候<br>()<br>()<br>()<br>()<br>()<br>()<br>()<br>()<br>()<br>()<br>()<br>()<br>()                                                                                                    | Primerandon Control (1997)     Control (1997)     Control (1997 |                                                                                                    |                                                                                                    | <ul> <li>         (1) 2019 We down Server Update 2         (2) 2019 We down Server Update 2         (2)</li></ul>                                                                                                    | Services 服务審中町 , 総当<br>添加/電報公式<br>添加/電報公式<br>添加/電報公式<br>添加/電報公式<br>応加/電報公式<br>には正确包括構成的には単式<br>の<br>まま14種様体的には単式<br>の<br>で<br>で<br>で<br>で<br>で<br>で<br>で<br>の<br>の<br>の<br>に<br>し<br>の<br>で<br>の<br>の<br>の<br>に<br>し<br>の<br>で<br>の<br>の<br>の<br>し<br>まずに<br>の<br>の<br>の<br>の<br>し<br>まずに<br>の<br>の<br>の<br>の<br>し<br>まずに<br>の<br>の<br>の<br>し<br>まずに<br>の<br>の<br>の<br>し<br>まずに<br>の<br>の<br>の<br>し<br>まずに<br>の<br>の<br>の<br>し<br>まずに<br>の<br>の<br>の<br>し<br>まずに<br>の<br>の<br>の<br>し<br>まずに<br>の<br>の<br>の<br>し<br>まずに<br>の<br>の<br>の<br>し<br>まずに<br>の<br>の<br>の<br>し<br>また<br>の<br>の<br>の<br>し<br>また<br>の<br>の<br>の<br>し<br>また<br>の<br>の<br>の<br>し<br>また<br>の<br>の<br>の<br>こ<br>また<br>の<br>の<br>の<br>し<br>、<br>の<br>の<br>の<br>し<br>、<br>の<br>の<br>の<br>、<br>の<br>の<br>の<br>し<br>、<br>の<br>の<br>の<br>、<br>の<br>の<br>の<br>の<br>、<br>の<br>の<br>の<br>、<br>の<br>の<br>の<br>、<br>の<br>の<br>の<br>、<br>の<br>の<br>の<br>、<br>の<br>の<br>、<br>の<br>の<br>、<br>の<br>の<br>の<br>の<br>、<br>の<br>の<br>の<br>の<br>の<br>の<br>、<br>の<br>の<br>の<br>の<br>の<br>の<br>の<br>の<br>の<br>の<br>の<br>の<br>の                                                                                                    |
| 1500 (Jime web 3000)<br>16 修改自<br>15<br>17 修改出<br>17 修改出<br>17 修改出<br>17 修改出<br>18 (第7) (第7) (第7)<br>18 (第7) (第7) (第7)<br>18 (第7) (第7) (第7)<br>18 (第7) (第7) (第7) (第7)<br>18 (第7) (第7) (第7) (第7)<br>19 (第7) (第7) (第7) (第7)<br>19 (第7) (第7) (第7) (第7)<br>19 (第7) (第7) (第7) (第7) (第7)<br>19 (第7) (第7) (第7) (第7) (第7) (第7)<br>19 (第7) (第7) (第7) (第7) (第7) (第7) (第7) (第7)                                                                                                    | AN3254Jun Plane<br>自立力批/住:<br>またまた                                                                                                    | ProducessionCodesetTo<br>Code and Code and Code    |                                                                                                    | 王和政府大王和的元政者で<br>本<br>王和政府大王和の主大の主<br>「可能出政府<br>」では、<br>一<br>王和政府大勝姓<br>王和政府大勝姓<br>王子和政府大勝姓<br>王子和政府大勝姓<br>王子和政府大勝姓<br>王子和政府大勝姓<br>王子和政府大勝姓<br>王子和政府大勝姓<br>王子和政府大勝姓<br>王子和政府大勝姓<br>王子和政府大勝姓<br>王子和太子和政府大勝姓<br>王子和太子和大勝政<br>王子和太子和政府大勝姓<br>王子和太子和政府大勝姓<br>王子和太子和太子和政府大勝姓<br>王子和太子和太子和政府大勝姓<br>王子和太子和太子和政府大勝姓<br>王子和太子和太子和太子和太子和太子<br>王子和太子和太子<br>王子和太子和太子和太子<br>王子和太子和太子<br>王子和政府大勝士<br>王子和太子和太子和太子<br>王子和政府大勝士<br>王子和政府大夫<br>王子和太子和太子<br>王子和太子<br>王子和政府大帝王<br>王子和太子<br>王子和太子<br>王子和太子<br>王子和太子<br>王子和太子和太子<br>王子和太子<br>王子和太子<br>王子和太子<br>王子和太子<br>王子和太子<br>王子和太子<br>王子和太子<br>王子和太子<br>王子和<br>王子和<br>王子和<br>王子和<br>王子和<br>王子和<br>王子和<br>王子                                                                                                    | <ul> <li>         表記(20) We down Server Update :         不包括 自动技术性好 (1) K 本 , 例目4         不包括 自动技术性好 (1) K 本 , 例目4         不包括 自动技术性好 (1) K 本 , 例目4         E 報 本 (1) K 和 (1) K 本 , 例目4         E 報 本 (1) K 和 (1) K 本 , 例目4         E 報 本 (1) K 和 (1) K 本 , 例目5         E 報 本 (1) K 和 (1) K 本 , 所 (1) K 和 (1) K 和 (1) K (1) K 和 (1) K 和 (1) K (1) K (1</li></ul>                                                     | Services 服务器中时 - 執致<br>添加 個時分成<br>添加 個時分成<br>添加 個時分成<br>添加 個時分成<br>第二 時間 (1) (1) (1) (1) (1) (1) (1) (1) (1) (1)                                                                                                    |
| 17 修改出<br>17 修改出<br>17 修改出<br>17 修改出<br>17 修改出<br>17 修改出<br>17 修改出<br>17 修改出<br>17 修改出<br>17 修改出<br>17 修改出<br>17 修改出<br>18 (17 (18 (18 (18 (18 (18 (18 (18 (18 (18 (18                                                                                                    | AM3254dmm/Hanse<br>自立力批/住<br>またり<br>本将要目の知<br>分前<br>「 Service Fe<br>「 安美新館<br>「 安美新館<br>「 安美新館<br>「 安美新館<br>「 安美新館<br>「 安美新館<br>「 安美新館<br>「 安美新館<br>「 安美新館<br>「 マ<br>東美新館<br>「 マ<br>東美新館<br>「 マ<br>東美新館<br>「 マ<br>東美新館<br>「 マ<br>東美新館<br>「 マ<br>東美新館<br>「 マ<br>東美新館<br>「 マ<br>東美新館<br>「 マ<br>東美新館<br>」<br>「 マ<br>東美新館<br>」<br>「 マ<br>東美新館<br>」<br>「 マ<br>東美新館<br>」<br>「 マ<br>東美新館<br>」<br>「 マ<br>東美新館<br>」<br>「 マ<br>美美新館<br>」<br>「 マ<br>美美新館<br>」<br>「 マ<br>「 マ<br>美美新館<br>」<br>「 マ<br>美美新館<br>一<br>「 マ<br>「 マ<br>美美新館<br>」<br>「 マ<br>「 マ<br>」<br>「 マ<br>」<br>「 マ<br>」<br>「 マ<br>」<br>「 マ<br>」<br>「 マ<br>」<br>「 マ<br>」<br>「 マ<br>」<br>「 マ<br>」<br>「 マ<br>」<br>「 マ<br>」<br>「 マ<br>」<br>「 マ<br>」<br>「 マ<br>」<br>「 マ<br>」<br>「 マ<br>」<br>「 マ<br>」<br>「 マ<br>」<br>「 マ<br>」<br>「 マ<br>」<br>「 マ<br>」<br>「 一<br>」<br>「 一<br>」<br>「 一<br>」<br>「 一<br>」<br>「 一<br>」<br>「 一<br>」<br>「 一<br>」<br>」<br>「 一<br>」<br>「 一<br>」<br>「 一<br>」<br>」<br>「 一<br>」<br>」<br>「 一<br>」<br>」<br>「 一<br>」<br>」<br>」<br>「 一<br>」<br>」<br>」<br>「 一<br>」<br>」<br>」<br>」<br>」<br>」<br>」<br>「 一<br>」<br>」<br>「 一<br>」<br>」<br>」<br>「 一<br>」<br>」<br>」<br>「 一<br>」<br>」<br>」<br>」<br>「 一<br>」<br>」<br>」<br>」<br>」<br>「 一<br>」<br>」<br>」<br>「 一<br>」<br>」<br>」<br>」<br>」<br>」<br>」<br>」<br>「 一<br>」<br>」<br>」<br>」<br>「 一<br>」<br>」<br>」<br>「 一<br>」<br>」<br>」<br>「 一<br>」<br>」<br>」<br>」<br>」<br>」<br>」<br>」<br>」<br>」<br>」<br>」<br>」                                                                                                    | Produce and a second and a second and a second a second a s |                                                                                                    |                                                                                                    | <ul> <li>         株式1000 Windows Server Update 1         不法律自动法律形式成本,別目         不法律自动法律形式成本,別目         定期本中年期以後,例は中期以早度ス         家業業務項件,認知者の         家業業務項件,認知者の         家業業務項件,認知者の         家業業務項件,認知者の         家業業務項件,認知者の         家業業務項件,認知者の         家業業務項件,認知者の         家業業務項件,認知者の         家業業務項件,認知者の         家業業務項件,認知者の         家業業務項件,認知者の         家業業務項件,認知者の         家業業務項件,認知者の         家業業務項件,認知者の         家業業務項件,並不可能         家業業務項件,並不可能          家業業務項件,         家業業務項件,         家業業務項件,         家業業務項件,         家業業務項目,         家業業務項件,         家業業務項件,         家業業務項件,         家業業務項件,         家業業務項件,         家業業務項件,         家業業務項件,         家業業務項件,         家業業務項件,         家業業務項件,         家業業務項件,         家務項目,         家業業務項件,         家務項目,         家業業務項件,         家務項目,         家務項目,         家業業務項件,         家務項目,         家務項目,         家業業務項目,         家業業務項件,         家務項目,         家務項目,         家業業務項目,         家業業務項目,         家業業務項目,         家業業務項目,         家業業務項目,         家業業務項目,         家業業務項目,         家業業務項目,         家業業務項目,         家業業務項目,         家業業務項目,         家業業務項目,         家業業務項目,         家業業務項目,         家業務項目,         家業業務項目,</li></ul>                                                                                                    | Services 服务器中时 - 特別<br>添加電解的效应<br>添加電解的效应<br>添加電解计算机器<br>が工程を行う<br>のののの<br>が工程を行う<br>ののの<br>のの<br>のの<br>のの<br>のの<br>のの<br>のの<br>のの<br>のの                                                                                                    |
| 17 修改社<br>17 修改社<br>17 修改社<br>13 保存设置<br>13 保存资源<br>13 保存资源<br>13 保存资源                                                                                                    | AN3234dmm/Hanse<br>自动力批/住:                                                                                                    | Primeral and a constrained a constrained a constrai |                                                                                                    |                                                                                                    | <ul> <li>(1) We down Server Update :</li> <li>(1) The down Server Update :</li> <li>(1) The down Server :</li> <li>(1) The down Server :</li> <li>(1) The down Server :</li></ul>                                                                                                    | Services 服务器中时, 約3<br>添加、簡称公式。<br>参加、簡称公式。<br>参加、簡称の分類、<br>参加、簡称の分類、<br>参加、目前には<br>本に、<br>電加、簡素のの<br>一、<br>本に、<br>電加、簡素のの<br>の<br>、<br>本に、<br>電加、簡素のの<br>の<br>、<br>、<br>、<br>、<br>、<br>、<br>、<br>、<br>、<br>、<br>、<br>、<br>、                                                                                                    |

18 点击立即同步,开始同步动作

|                                                                                                   | 5年7月27日 21:40 亂)                                                             |                                                                                                    |
|---------------------------------------------------------------------------------------------------|------------------------------------------------------------------------------|----------------------------------------------------------------------------------------------------|
| 巴斯<br>部計:<br>二批種的開新:<br>把他的開新:<br>把他的開新:<br>严有计算机構成的開新:<br>干算机。然的更新:<br>干算机<br>部計:<br>序在更新建调的计算机。 | 0<br>0<br>0<br>0<br>0<br>0                                                   | 時時末益         上一で時時時間は、从未造行           上一で時時時期、「読む<br>下一次時時: 著品         当前状态: 至同<br>必然見知道:           子客時末去         完成           子客時末去         完成 |
|                                                                                                   | 0                                                                            |                                                                                                    |
| ● 同步服务器,现在<br>应当先需要同步服务 ▲ 使用安全容器字层(<br>wsus 已经检测到您)                                               | <b>战开始</b><br>载才能最看可用的更新,默以"都况下<br>\$ <b>51.)</b><br>没有使用安全容察字是(33.)。Marcadi | ,長期步所有道面的 Windows 关键承担全里新。依着在两步之前,但可以在"则步也没"的法将需要的产品和直面。<br>建议说用 53 对她理和客户就是就多错的道信加密,实态安全性。有关更多信息,诸多问 <mark>要用安全就要主要</mark> 的知识                |

## 四 配置关键点:

注意不要让其他应用占用了IIS默认使用的80端口,否则控制台将无法访问。